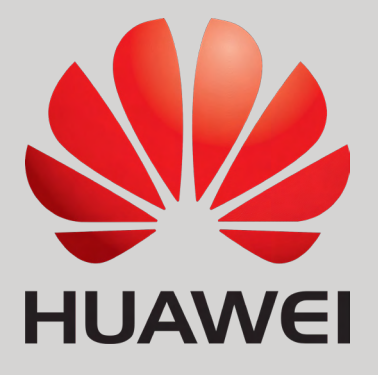

SEVEN Sensörleri'nin Huawei Smartlogger'a Bağlantı ve Yapılandırma Ayarları

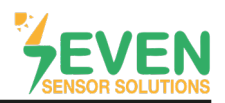

#### 1.Giriş

Bu doküman Huawei Smartlogger 1000, 1000A, 2000 & 3000A kullanıcıları için hazırlanmıştır. SEVEN Sensör Kutusu'nun Huawei Smartlogger'a bağlantı adımları aşağıda açıklanmıştır.

Aşağıdaki meteorolojik verilerin takibi SEVEN Sensör Kutusu aracılığıyla yapılır. Haberleşme, RS485 üzerinden Modbus RTU protokolü ile sağlanır.

- 1. 3S-IS, lşınım Sensörü (W/m<sup>2</sup>)
- 2. 3S-MT-PT1000, Panel Sıcaklık Sensörü (°C)
- 3. 3S-AT-PT1000, Ortam Sıcaklık Sensörü (°C)
- 4. 3S-WS-PLS, Rüzgar Hız Sensörü (m/s)
- 5. 3S-WD, Rüzgar Yön Sensörü (°)
- SEVEN önceden haber vermeksizin değişiklik yapma hakkına sahiptir.

#### 2. Kablo Bağlantısı

Sensör kutusundan gelen kablonun yeşil damarı Huawei Smartlogger'ın COM3 (+) (RS485 A / Veri(+)) bağlantı noktasına ve sensör kutusundan gelen kablonun sarı damarı Huawei Smartlogger'ın COM3 (-) (RS485 B / Veri(-)) bağlantı noktasına bağlanır. Aynı işlem için COM3 yerine diğer bağlantı noktaları da (COM1/COM2) seçilebilir.

Sensör kutusundan gelen kablonun kahverengi ve beyaz damarları Tablo 1'de gösterildiği gibi sensör kutusuna güç vermek için kullanılır.

| Kahverengi | Güç (+)            |
|------------|--------------------|
| Beyaz      | Güç (-)            |
| Yeşil      | RS485 Veri (+) / A |
| Sarı       | RS485 Veri (-) / B |

Tablo 1: Haberleşme ve Güç Kablosu Renk Kodları

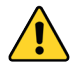

Sensör ile veri kaydedici arasında haberleşme ve güç kablosu olarak manyetik alan koruma özelliğine sahip kablo kullanılmalıdır. Lütfen CAT 6 kablo kullanmayınız.

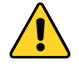

SEVEN sensörleri 12-30 VDC gerilim ile beslenir. Önerilen gerilim değeri 24 VDC'dir. Sensör beslemesi için yüksek kaliteli güç kaynağı kullanılmalıdır. Eğer kullanılan veri kaydedici 12 VDC veya 24 VDC çıkışa sahipse güç kaynağı olarak kullanılabilir.

Rev.02

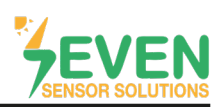

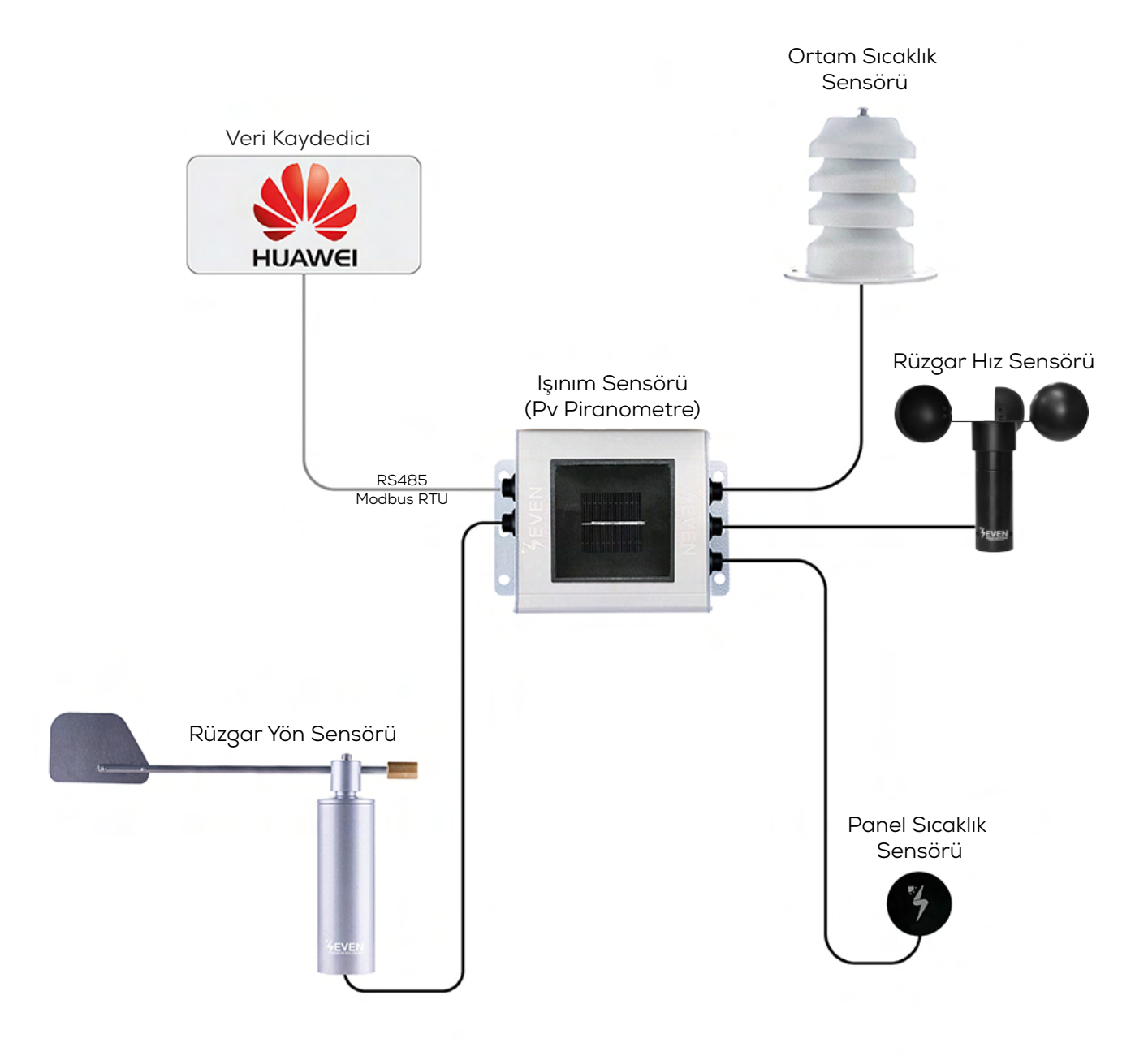

Görsel 1: Huawei Hava İstasyonu

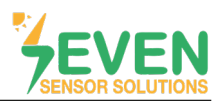

## 3. Ayarlar

SEVEN Sensör Kutusu Smartlogger tarafından otomatik olarak algılanmayacaktır. Bu yüzden yapılandırma ayarlarının manuel olarak yapılması gerekmektedir.

Smartlogger kullanıcı arayüzüne (Enspire) giriş yapmak için Smartlogger ile aynı ağda olan bilgisayarınızın tarayıcısına Smartlogger IP adresini giriniz.

Adım 1 : Enspire arayüzünde oturum açabilmek için User Name'i "Advanced User " olarak seçiniz ve şifrenizi girip " Log In " butonuna tıklayınız.

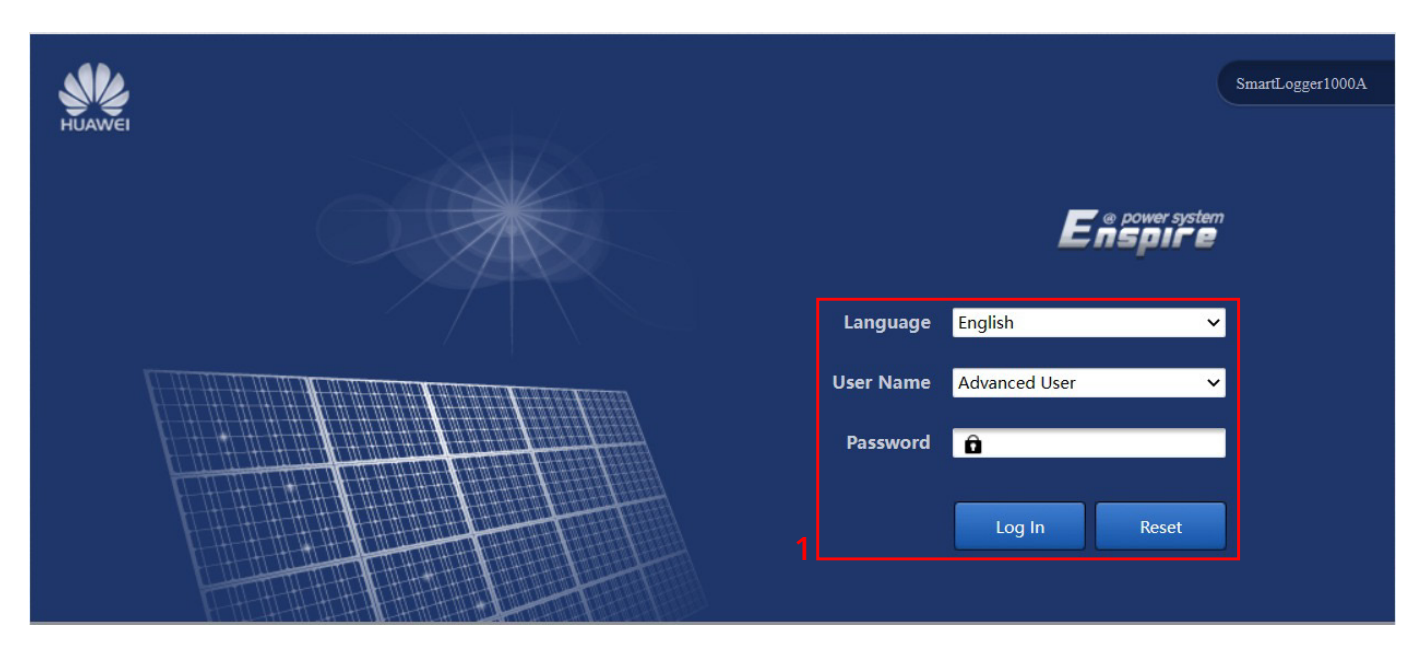

Görsel 2: Enspire Arayüzü Giriş Sayfası

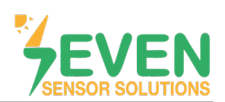

Haberleşme parametrelerinin değişimi için aşağıdaki adımları takip ediniz.

Adım 2, 3 ve 4 : Settings → Comm. Param. → RS485

Adım 5 : Cihazın haberleşme parametrelerini seçiniz.

SEVEN Sensör Kutusu için varsayılan fabrika ayarları:

- Adres: 1
- Baudrate: 9600
- Parity: None
- Stop Bit:1

Adım 6 : "Submit" butonuna tıklayınız.

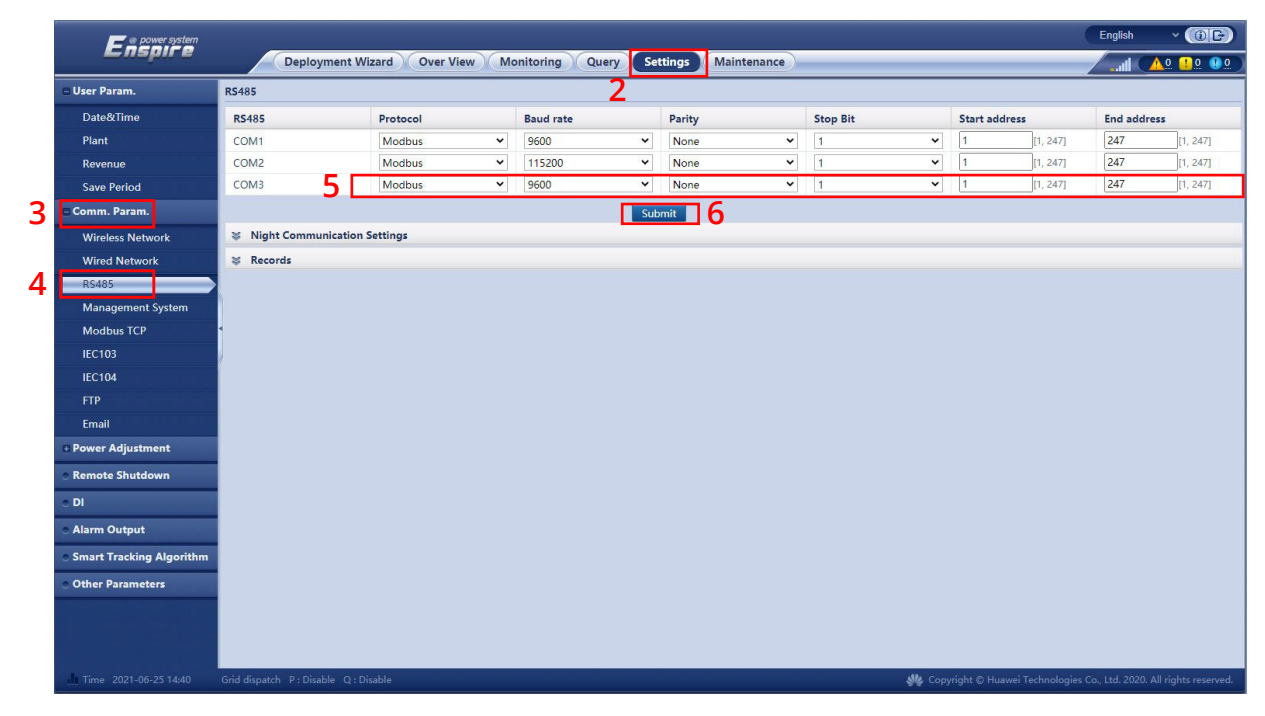

Görsel 3: RS485 Ayarları

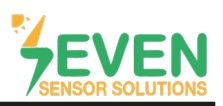

Yeni bir EMI cihazı (SEVEN Sensör Kutusu) eklemek için aşağıdaki adımları takip ediniz:

Adım 7, 8,9 ve 10 : Maintenance → Device Management → Connect Device → Add Devices

**Adım 11 :** Açılan ekranda Device Type'ı "EMI" olarak, Connection Mode'u "Modbus RTU" olarak ve Port Number'ı "COM3" (veya SEVEN Sensör Kutunuzu bağladığınız herhangi bir bağlantı noktası) olarak seçiniz. Son olarak sensörün ID değerini Adress bölümüne yazınız.

SEVEN Sensör Kutusunun fabrika ayarlarındaki ID değeri 1'dir. Kullanıcı tarafından bu değer değiştirilirse yeni değeri giriniz.

Adım 12 : "Add Devices" butonuna tıklayınız.

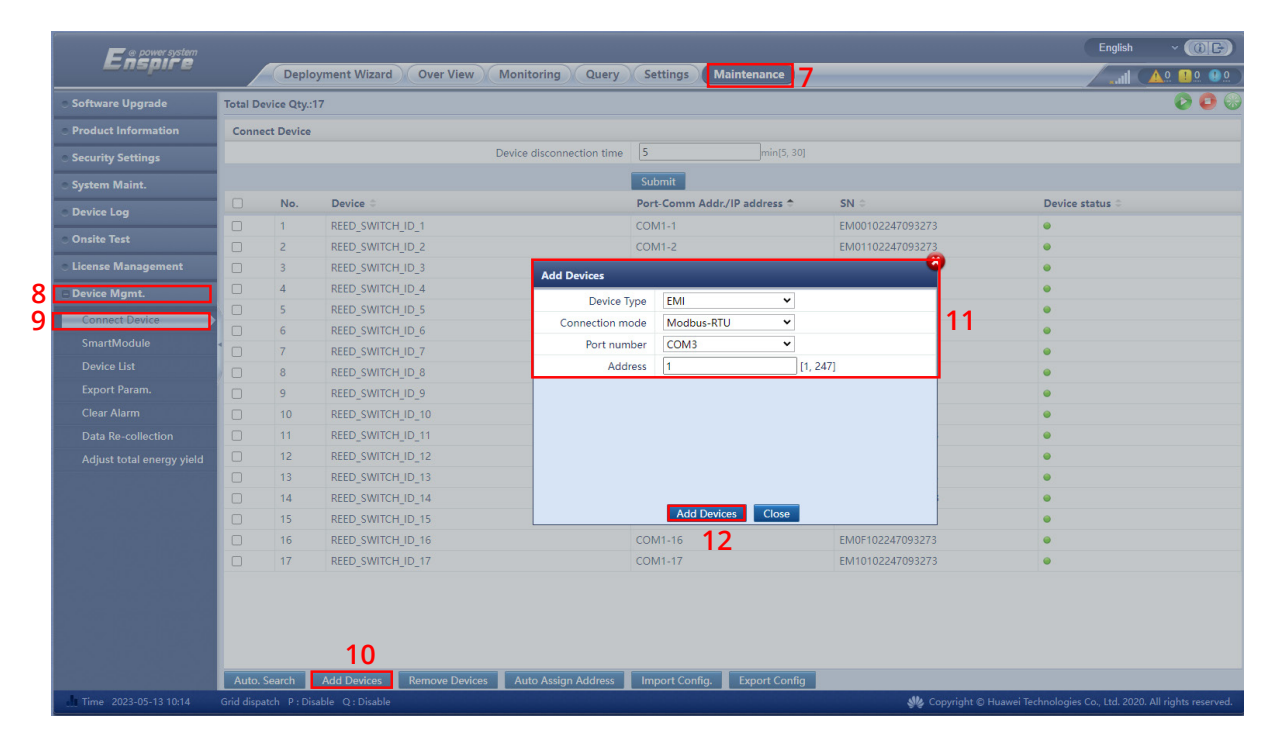

Görsel 4: COM Port Ayarları

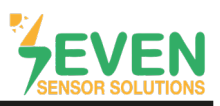

Cihaz ekleme işlemi tamamlandıktan sonra yapılandırma ayarları için aşağıdaki adımları takip ediniz.

Adım 13, 14 ve 15 : Monitoring → EMI (SEVEN Sensör) → Running Param

Adım 16, 17 ve 18: Varsayılan EMI ayarları Görsel 5'te gösterildiği gibi SEVEN Sensör Kutusuna göre değiştirilmelidir. Modbus RTU register adresleri (Signal address) Tablo 2'de belirtilmiştir.

Adım 19 : "Submit" butonuna tıklayınız.

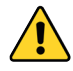

Register adresi tanımlama işlemi yapılırken sadece elinizde bulunan sensörlerin register adresini giriniz. Elinizde bulunmayan sensörler için Signal Address bölümüne 65535 değerini giriniz.

| Ensoure<br>Ensoure    |             |                                                |              |                              |         |                |                 |                  | English     | ~ (ie)                  |
|-----------------------|-------------|------------------------------------------------|--------------|------------------------------|---------|----------------|-----------------|------------------|-------------|-------------------------|
|                       |             | Deployment Wizard Over View Monit              | oring Qu     | ery Settings Main            | tenance |                |                 | /                | <b></b>     |                         |
| SmartLogger3000       | Run         | ning Info. 🖉 Performance Data 🔏 Running Param. | About        |                              |         |                |                 |                  |             |                         |
| Logger(Local)         | Enviror     | mental Monitoring Instrument 15                |              |                              |         |                | _               |                  |             |                         |
| E EMI                 |             |                                                | EMI model    | Other 🗸                      |         |                | 16              | 5                |             |                         |
| REED_SWITCH_ID_1      |             | Synchronize Enviro                             | onment Data  | Disable 🗸                    |         |                |                 |                  |             |                         |
| REED_SWITCH_ID_2      |             | Threshold of fast synchronization of           | wind speeds  | 18.0                         |         |                | 15.0, 30.0] m/s |                  |             |                         |
| REED_SWITCH_ID_3      |             | Master/Slave slave mode 🗸                      |              |                              |         |                |                 |                  |             |                         |
| REED_SWITCH_ID_4      |             | Read fu                                        | unction code | de Read input register 04H 🗸 |         |                |                 |                  |             |                         |
| REED_SWITCH_ID_5      |             | Data rep                                       | orting mode  | Integer                      |         | ~              |                 |                  |             |                         |
| REED_SWITCH_ID_6      |             | W                                              | ord ordering | Big endian                   |         | <b>v</b>       |                 |                  |             |                         |
| REED_SWITCH_ID_7      |             |                                                | Read mode    | Single read                  |         | Ŷ              | J               |                  |             |                         |
| REED_SWITCH_ID_8      | No.         | Signal Name                                    | Signal addre | s                            | 110     | Gain           |                 | Offset           |             | Unit                    |
| REED_SWITCH_ID_9      | 1           | Daily irradiation amount                       | 65535        |                              | 10      | 10             | Ť               |                  |             | MJ/m^2                  |
| REED_SWITCH_ID_10     | 2           | Total irradiance                               | 12           | ]                            |         | 10             | Ţ               |                  |             | WU/m^2                  |
| REED_SWITCH_ID_11     | 4           | Total irradiance 2                             | 65535        |                              |         | 10             | •               |                  |             | W/m^2                   |
| REED_SWITCH_ID_12     | 5           | Ambient temperature                            | 29           |                              |         | 10             | v               | 0.0              |             | deaC                    |
| REED_SWITCH_ID_13     | 6           | PV module temperature                          | 21           |                              |         | 10             | ~               | 0.0              | -           | degC                    |
| REED_SWITCH_ID_14     | 7           | Wind speed                                     | 53           |                              |         | 10             | ~               |                  |             | m/s                     |
| REED_SWITCH_ID_15     | 8           | Wind direction                                 | 52           |                              |         | 10             | ~               |                  |             |                         |
| REED_SWITCH_ID_16     | 9           | Custom 1                                       | 65535        |                              |         | 10             | ~               |                  |             |                         |
| REED_SWITCH_ID_17     | 10          | Custom 2                                       | 65535        |                              |         | 10             | ~               |                  |             |                         |
| SevenSensor           | 14          |                                                |              | Submit 19                    |         |                |                 |                  |             |                         |
| Time 2023-05-13 10:26 | Grid dispat | ch P:Disable Q:Disable                         |              |                              |         | st Copyright 🕲 | Huawei          | Technologies Co. | , Ltd. 2020 | ). All rights reserved. |

Görsel 5: SEVEN Sensör Kutusu Yapılandırma Ayarları

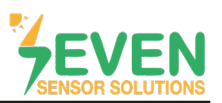

Adım 20 : Yapılandırma ayarlarını tamamladıktan sonra verileri izleyebilmek için "Running Info" sayfasını açınız.

| F @ power system      |                                                |                                     | English v 🔞 🕞                                                        |
|-----------------------|------------------------------------------------|-------------------------------------|----------------------------------------------------------------------|
| E iispir e            | Deployment Wizard Over View Mo                 | nitoring Query Settings Maintenance | II (AQ !! Q !)                                                       |
| SmartLogger3000       | Running Info. Performance Data X Running Param | n. About                            |                                                                      |
| Logger(Local)         | No. Signal Name 20                             | Value                               | Unit                                                                 |
| E EMI                 | 1 Daily irradiation amount                     | 0.007                               | kWh/m^2                                                              |
| REED SWITCH ID 1      | 2 Total irradiance                             | 154.6                               | W/m^2                                                                |
| REFD SWITCH ID 2      | 3 PV module temperature                        | 26.3                                | degC                                                                 |
|                       | 4 Ambient temperature                          | 20.5                                | degC                                                                 |
|                       | 5 Wind speed                                   | 1.0                                 | m/s                                                                  |
| REED_SWITCH_ID_4      | 6 Wind direction                               | 80(East)                            |                                                                      |
| REED_SWITCH_ID_S      |                                                |                                     |                                                                      |
| REED_SWITCH_ID_6      |                                                |                                     |                                                                      |
| REED_SWITCH_ID_7      |                                                |                                     |                                                                      |
| REED_SWITCH_ID_8      | •                                              |                                     |                                                                      |
| REED_SWITCH_ID_9      |                                                |                                     |                                                                      |
| REED_SWITCH_ID_10     |                                                |                                     |                                                                      |
| REED_SWITCH_ID_11     |                                                |                                     |                                                                      |
| REED_SWITCH_ID_12     |                                                |                                     |                                                                      |
| REED_SWITCH_ID_13     |                                                |                                     |                                                                      |
| REED SWITCH ID 14     |                                                |                                     |                                                                      |
| REFD SWITCH ID 15     |                                                |                                     |                                                                      |
| REED SWITCH ID 16     |                                                |                                     |                                                                      |
| REED SWITCH ID 17     |                                                |                                     |                                                                      |
|                       |                                                |                                     |                                                                      |
| Sevensensor           |                                                |                                     |                                                                      |
|                       |                                                |                                     |                                                                      |
|                       |                                                |                                     |                                                                      |
|                       |                                                |                                     |                                                                      |
|                       |                                                |                                     |                                                                      |
| Time 2023-05-13 10:38 | Grid dispatch P : Disable Q : Disable          |                                     | Copyright © Huawei Technologies Co., Ltd. 2020. All rights reserved. |

#### Görsel 6: Veri İzleme

## 4.İzleme Sistemi

NetEco üzerinde string ayarları yapıldıktan sonra ana ekranda Toplam Işınım (Total Irradiance) ve Performans Oranı (Performance Ratio) görüntülenecektir.

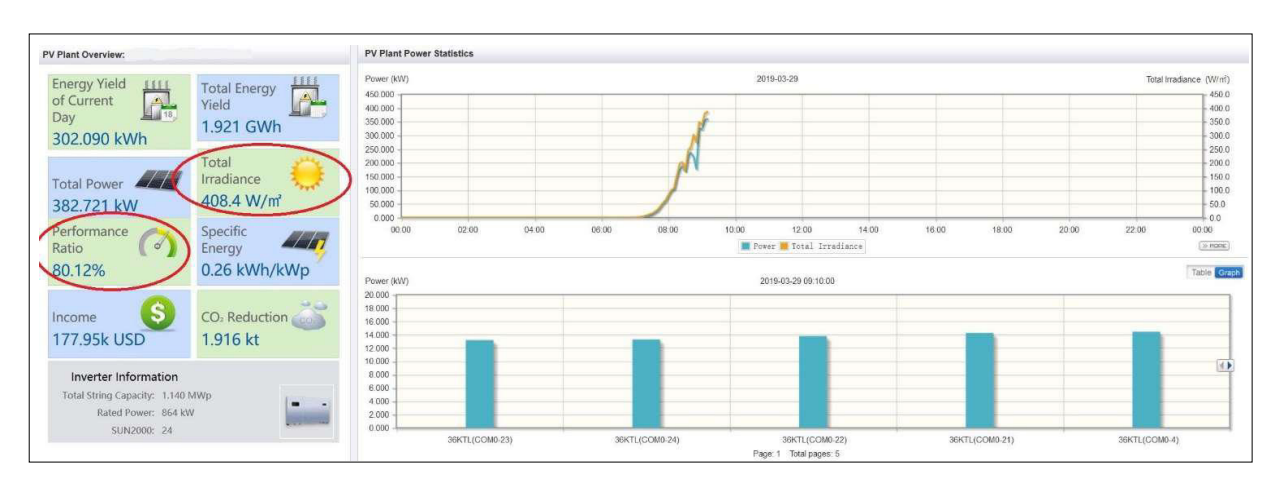

Görsel 7: NetEco İzleme Sistemi

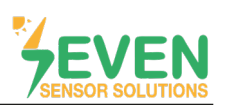

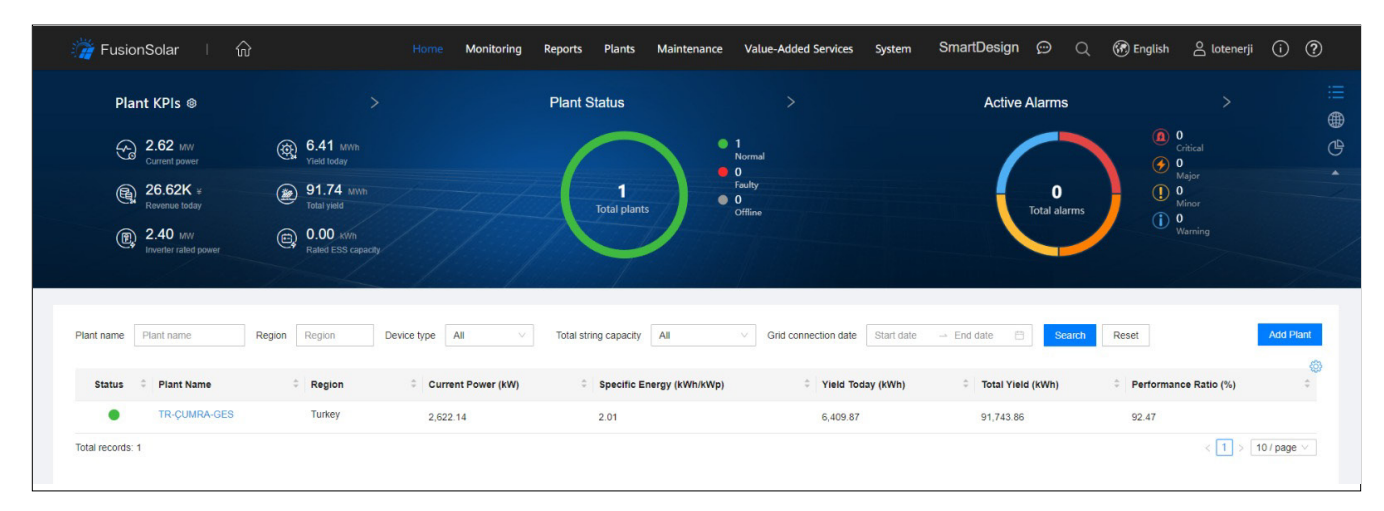

Şekil 8: Fusion Solar İzleme Sistemi

## Modbus RTU Teknik Özellikleri

### Desteklenen Veri Yolu Protokolü

Baud Hızı: 4800, 9600, 19200, 38400
Parity: None, Even, Odd
Durdurma Biti: 1, 2 (sadece none parity)
Fabrika Ayarları: 9600 Baud, 8N1, Adres: 1
Haberleşme Protokolü: MODBUS RTU
Desteklenen Fonksiyon Kodu: 0x04: Read Input Register

### Yapılandırma Haritası:

Aşağıdaki Modbus verileri tek tek veya bloklar halinde okunabilir.

| ID-Dec. | ID-Hex | Değer                                                 |    |
|---------|--------|-------------------------------------------------------|----|
| 53      | 0x35   | Rüzgar Hızı 1/100 m/s, 06000                          | US |
| 12      | 0x0C   | Sıcaklık Telafili Işınım Değeri 01600, 0.1 W/m²       | US |
| 15      | 0x0F   | Hücre Sıcaklığı -400 +850 [aralık -40 +85°C], 0.1°C   | S  |
| 21      | 0x15   | Harici Sıcaklık 1 -400 +850 [aralık -40 +85°C], 0.1°C | S  |
| 29      | 0x1D   | Harici Sıcaklık 2 -400 +850 [aralık -40 +85°C], 0.1°C | S  |
| 33      | 0x21   | Bağıl Nem 0100 [%], 1%                                | US |
| 52      | 0x34   | Rüzgar Yön 0359, 1°                                   | US |

Tablo 2: Modbus Haritası

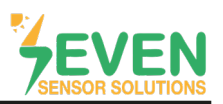

## İletişim Bilgileri:

Ayarlarda ve yapılandırmada yaşayacağınız sorunlar için teknik ekibimizden destek alabilirsiniz.

# Özkan DİNÇER

**Cep:** +90 553 892 26 70 **E-mail:** teknik@sevensensor.com